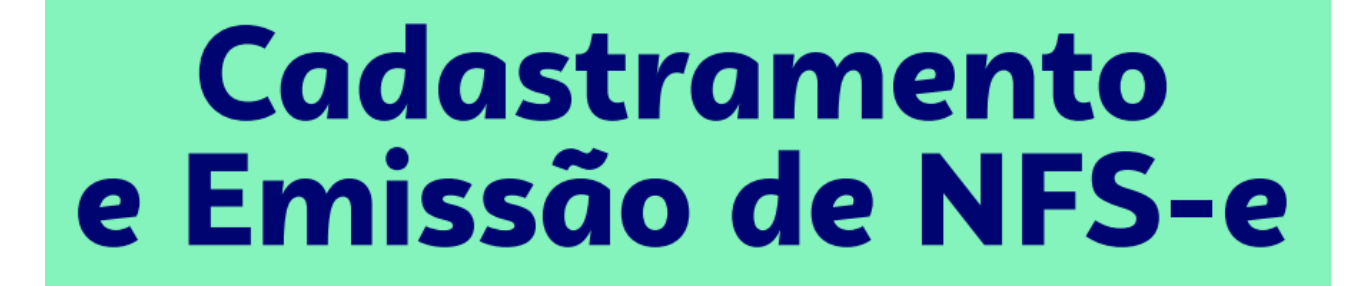

SEBRAE

A partir de abril, os Microempreendedores Individuais que prestam serviços e atualmente emitem suas notas pela Prefeitura não vão mais poder emitir nota fiscal pelo sistema do Município. As notas fiscais de serviços do MEI serão emitidas no padrão nacional, pelo portal gov.br ou pelo aplicativo "NFS-e Mobile".

#### Acompanhe o passo a passo:

## Cadastramento

Para o Empreendedor poder utilizar o Portal Nacional de Emissão de Nota Fiscal de Serviços eletrônica e o APP, a primeira etapa será o cadastramento dos dados da pessoa jurídica no emissor web: <u>https://www.nfse.gov.br/EmissorNacional</u>.

ATENÇÃO: Para usar o APP é pré-requisito fazer o cadastramento primeiro no Emissor Web!

1. Para cadastrar acessar: <u>https://www.nfse.gov.br/EmissorNacional</u> e clicar em Fazer Primeiro Acesso.

| ACESSO COM USUÁRIO/SENHA   | ACESSO COM CERTIFICADO DIGITAL                                    |
|----------------------------|-------------------------------------------------------------------|
| CPF/CNPJ                   | Se você já possui certificado digital, clique na<br>imagem abaixo |
| Senha                      | sa ta Certificado<br>Ita ave. Digital @                           |
| Entrar Fazer primeiro aces | so Saiba como obter o certificado digital                         |

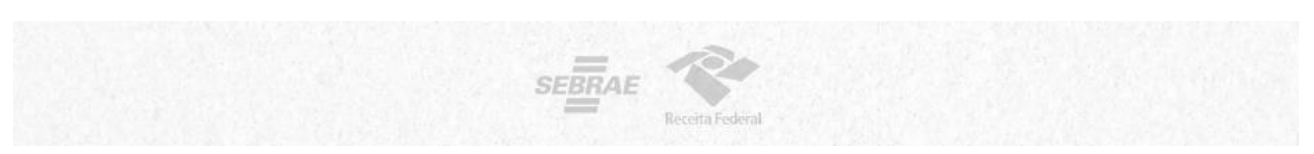

2. Em seguida, preencha com os dados solicitados. Depois, clique em Avançar.

|                                                                                                    | Emissor Nacional NFS-e |
|----------------------------------------------------------------------------------------------------|------------------------|
| <ul> <li>PRIMEIRO ACESSO - IDENTIFICAÇÃO</li> <li>Para acessar o Sistema Nacional da NFS-e sem a utilização de um certificado digital é necessária a criação de uma senha pessoal.</li> <li>Preencha os campos ao lado para iniciar a criação desta senha. É necessário que você possua uma conta de e-mail válida para concluir este procedimento.</li> </ul> | CPF<br>CNPJ *          |
| G                                                                                                    | Avançar Cancelar       |

**3.** Preencha com o número do Título de Eleitor ou, no caso de quem fez a Entrega da Declaração Anual do Imposto de Renda como Pessoa Física, será necessário preencher com o número dos dois últimos recibos.

|                |                 |                           |             | EIIIISSOF     | Nacional NFS-e |
|----------------|-----------------|---------------------------|-------------|---------------|----------------|
| PRIMEIRO A     | CESSO - CON     | FIRMAÇÃO                  |             | le Eleitor *  |                |
| Por favor info | orme o númer    | o do seu título de eleito |             | nçar Cancelar |                |
| Esta informa   | ação é necess   | sária para aumentar a     | segurança   |               |                |
| deste proced   | dimento, evitar | ndo que pessoas não a     | autorizadas |               |                |
| tenham aces    | iso ao Sistema  | a em seu nome.            |             |               |                |
|                |                 |                           |             |               |                |
| 120            |                 |                           |             | <i>1</i>      | <b>1</b>       |
| Receita Federa | 4               | SEBRAE                    |             | <b>ABRASF</b> | SECEX          |

Ου

|                                                        | Emissor Nacional NFS- |
|--------------------------------------------------------|-----------------------|
| Re                                                     | cibo IRPF 2022 *      |
| PRIMEIRO ACESSO - CONFIRMAÇÃO                          |                       |
| Por favor informe os números de recibo do IRPF (sem os | cibo IRPE 2021 *      |
| dígitos validadores) nos anos indicados.               |                       |
| Estas informações são necessárias para aumentar a      |                       |
| segurança deste procedimento, evitando que pessoas na  | Avançar Cancelar      |
| autorizadas tenham acesso ao Sistema em seu nome.      |                       |
|                                                        |                       |
|                                                        |                       |
| SEBRAE SEBRAE                                          |                       |

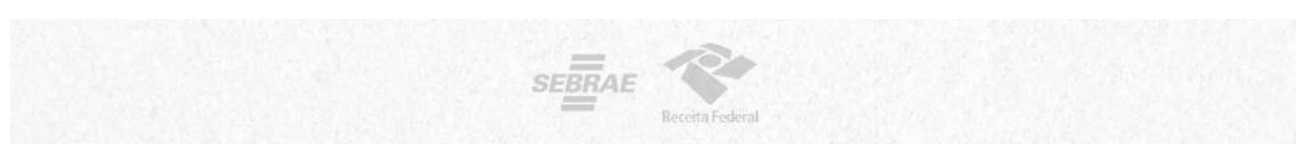

4. Preencha com os dados do e-mail e defina a senha de acesso conforme as regras:

|                                                                                                    | Emissor Nacional NFS-   |
|----------------------------------------------------------------------------------------------------|-------------------------|
| PRIMEIRO ACESSO - CONFIRMAÇÃO                                                                            | E-mail *                |
| Informe ao lado um e-mail válido e defina uma sen<br>acesso.                                             | ha de Repita o e-mail * |
| A senha deve seguir as seguintes regras:<br>- Deve conter entre 6 e 10 caracteres;                       | G                       |
| <ul> <li>São permitidos números e letras;</li> <li>Maiúsculas e minúsculas são diferenciadas.</li> </ul> | Genta *                 |
|                                                                                                    | Repita a senha *        |
|                                                                                                    | G                       |
|                                                                                                    | Avançar Cancelar        |

5. O empreendedor receberá um código numérico encaminhado para o e-mail cadastrado para validação da conta e dos dados. Por isso preste muita atenção no e-mail cadastrado!

|             |                           |                      | Código num | érico *         |          |
|-------------|---------------------------|----------------------|------------|-----------------|----------|
| PRIMEIR     | D ACESSO - CONFIRMA       | ÇÃO                  |            |                 |          |
| Informe     | ao lado o código num      | nérico de 6 posições |            |                 |          |
| acabamo     | s de enviar para o seu e- | -mail.               | Avançai    | Reenviar código | Cancelar |
| Verifique   | sua caixa de entrada e    | também a área de sp  | am.        |                 |          |
| Caso nen    | huma mensagem cheg        | ue nos próximos minu | tos,       |                 |          |
| utilize a o | pção "Reenviar código".   |                      |            |                 |          |

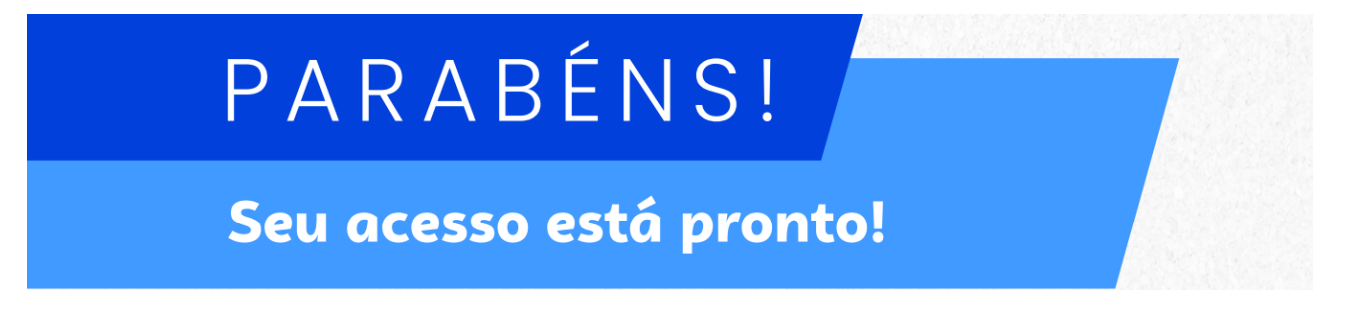

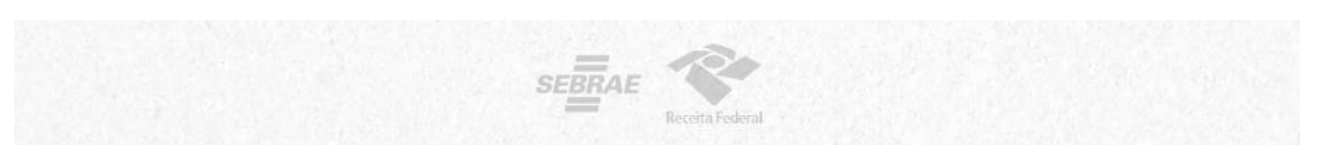

6. Agora você poderá acessar o portal para cadastrar os dados da atividade econômica desenvolvida e configurar os dados da sua empresa para emissão de NFS-e.

Acesse novamente a página inicial do Emissor Nacional, insira seus dados de login e senha. Depois, clique em Entrar.

| VFSe                 | Emissor Nacional NFS-e                                                                                                    |
|----------------------|----------------------------------------------------------------------------------------------------|
| ACESSO COM USUÁRIO/S | SENHA       ACESSO COM CERTIFICADO DIGITAL         Se você já possui certificado digital, clique na imagem abaixo       imagem abaixo         Fazer primeiro acesso Esqueci a minha senha       Saiba como obter o certificado digital |
| Recita Federal SEBRA |                                                                                                    |

7. No seu primeiro acesso, será necessário acessar as configurações. Isso pode ser feito clicando em qualquer um dos símbolos abaixo:

| NFSe Serviço eletrônica EMISSOR                                                                                                    |                                                                                                    |
|----------------------------------------------------------------------------------------------------|----------------------------------------------------------------------------------------------------|
| # Home                                                                                                    | - Angeler - Angeler - Ange |
| / Rascunhos                                                                                                    | 🗊 Últimas NFS-e emitidas                                                                                                    |
| A emissão de uma nova NFS-e é dividida em 4 passos: Pessoas, Serviço, Valores e<br>Revisão/Emissão. Durante cada emissão, ao passar para o próximo passo, as<br>informações preenchidas até o momento serão salvas e listadas aqui. Todos os<br>rascunhos poderão ser acessados a qualquer momento até que a NFS-e seja emitida. | Até o momento nenhuma NFS-e foi emitida.                                                                                                    |
| No momento não há nenhum rascunho salvo.                                                                                                    | Acesso Rápido                                                                                                    |
| 🐣 Meus dados 🔹                                                                                                    |                                                                                                    |
| CNPJ:                                                                                                    |                                                                                                    |
| Nome:                                                                                                    | lb.                                                                                                    |
| E-mail: Não informado                                                                                                    |                                                                                                    |
| Telefone: Não informado                                                                                                    |                                                                                                    |

8. Ao entrar nas configurações, preencha os campos com email e telefone que serão utilizados na geração da NFS-e.

Também, selecione no campo Valor Aproximado dos Tributos a "terceira opção" Não informar nenhum valor estimado para os tributos".

| NFSe Nota Fiscal de<br>Serviço eletrônica                                                                                                    | PORTAL CONTRIBUINTE                                                                                                    |                                                            |                      |                      |                         |                       | 0                    |             |     |
|----------------------------------------------------------------------------------------------------|----------------------------------------------------------------------------------------------------|------------------------------------------------------------|----------------------|----------------------|-------------------------|-----------------------|----------------------|-------------|-----|
| # Home :: Configurações                                                                                                    |                                                                                                    |                                                            |                      |                      |                         |                       |                      |             |     |
| Configurações                                                                                                    |                                                                                                    |                                                            |                      |                      |                         |                       |                      |             |     |
| INFORMAÇÕES PESSOA                                                                                                    | AIS                                                                                                    |                                                            |                      |                      |                         |                       |                      |             |     |
| O e-mail e o telefone inform<br>iguais às informações cadas                                                                                                    | nados abaixo serão utilizados na geração da NFS-e e poste<br>Istradas no município.                                                                                                    | eriormente na impressão do DA                              | NFSe. As             | duas info            | ormações                | abaixo nã             | o necess             | ariamente : | são |
| E-mail                                                                                                    | 2010 - 46 6 6 7 7 7 7 7 7 7 7 7 7 7 7 7 7 7 7                                                                                                    | Telefone                                                   |                      |                      |                         |                       |                      |             |     |
|                                                                                                    |                                                                                                    |                                                            |                      |                      |                         |                       |                      |             |     |
|                                                                                                    |                                                                                                    |                                                            |                      |                      |                         |                       |                      |             |     |
| VALOR APROXIMADO D                                                                                                    | DOS TRIBUTOS                                                                                                    | ][                                                         |                      |                      |                         |                       |                      |             |     |
| VALOR APROXIMADO D                                                                                                    | DOS TRIBUTOS<br>ara os valores aproximados dos tributos variam de                                                                                                    | acordo com a opção atual d                                 | lo Estab             | elecime              | nto no Sir              | mples Na              | acional.             |             |     |
| VALOR APROXIMADO E<br>As opções configuráveis pa<br>Opção atual no Simples Nacio                                                                                            | DOS TRIBUTOS<br>ara os valores aproximados dos tributos variam de<br>ional                                                                                                    | acordo com a opção atual d                                 | lo Estab             | elecime              | nto no Sir              | mples Na              | acional.             |             |     |
| VALOR APROXIMADO E<br>As opções configuráveis pa<br>Opção atual no Simples Naci<br>Optante - Microempreer                                                                   | DOS TRIBUTOS<br>ara os valores aproximados dos tributos variam de<br>ional<br>ndedor Individual (MEI)                                                                                                    | acordo com a opção atual d                                 | lo Estab             | elecime              | nto no Sir              | mples Na              | acional.             |             |     |
| VALOR APROXIMADO E<br>As opções configuráveis pa<br>Opção atual no Simples Naci<br>Optante - Microempreer<br>Selecione abaixo a opção que<br>dos tributos Federais, Estadu  | DOS TRIBUTOS<br>ara os valores aproximados dos tributos variam de<br>ional<br>ndedor Individual (MEI)<br>e melhor atende ao seu perfil. Para cada emissão d<br>iais e Municipais.                                   | acordo com a opção atual d<br>le NFS-e, a opção selecionad | lo Estab<br>da abaix | elecime<br>o influer | nto no Sir<br>nciará no | mples Na<br>cálculo/r | acional.<br>exibição | dos valor   | res |
| VALOR APROXIMADO E<br>As opções configurávels pa<br>Opção atual no Simples Nacia<br>Optante - Microempreer<br>Selecione abaixo a opção que<br>dos tributos Federais, Estadu | DOS TRIBUTOS<br>ara os valores aproximados dos tributos variam de<br>ional<br>ndedor Individual (MEI)<br>e melhor atende ao seu perfil. Para cada emissão d<br>iais e Municipais.<br>netários em cada NFS-e emitida | acordo com a opção atual d<br>le NFS-e, a opção selecionad | lo Estab<br>da abaix | elecime<br>o influer | nto no Sir<br>nciará no | mples Na<br>cálculo/i | acional.<br>exibição | dos valor   | res |

**9. Pronto!** Você já pode acessar o Emissor de NFS-e! Se você for MEI e desejar utilizar o APP para emitir suas notas, será necessário cadastrar seus Serviços Favoritos.

Acesse essa configuração por qualquer um dos ícones marcados abaixo.

| NFSe Nota Fiscal de EMISSOR                                                                                                    | ☆ 🕫 🖬 📑 🕸 🏟 🔂 ೭.                         |
|----------------------------------------------------------------------------------------------------|------------------------------------------|
| # Home                                                                                                    | chy                                      |
| 🖋 Rascunhos                                                                                                    | 🗊 Últimas NFS-e emitidas                 |
| A emissão de uma nova NFS-e é dividida em 4 passos: Pessoas, Serviço, Valores e<br>Revisão/Emissão. Durante cada emissão, ao passar para o próximo passo, as<br>informações preenchidas até o momento serão salvas e listadas aqui. Todos os<br>rascunhos poderão ser acessados a qualquer momento até que a NFS-e seja emitida. | Até o momento nenhuma NFS-e foi emitida. |
| No momento não há nenhum rascunho salvo.                                                                                                    | Acesso Rápido                            |
| 온 Meus dados -                                                                                                    |                                          |
| CNPJ:                                                                                                    |                                          |
| Nome:                                                                                                    | Jhn                                      |
| E-mail: Não informado                                                                                                    | 0                                        |
| Telefone: Não informado                                                                                                    |                                          |

#### **10.** Depois, clique em Novo Serviço Favorito.

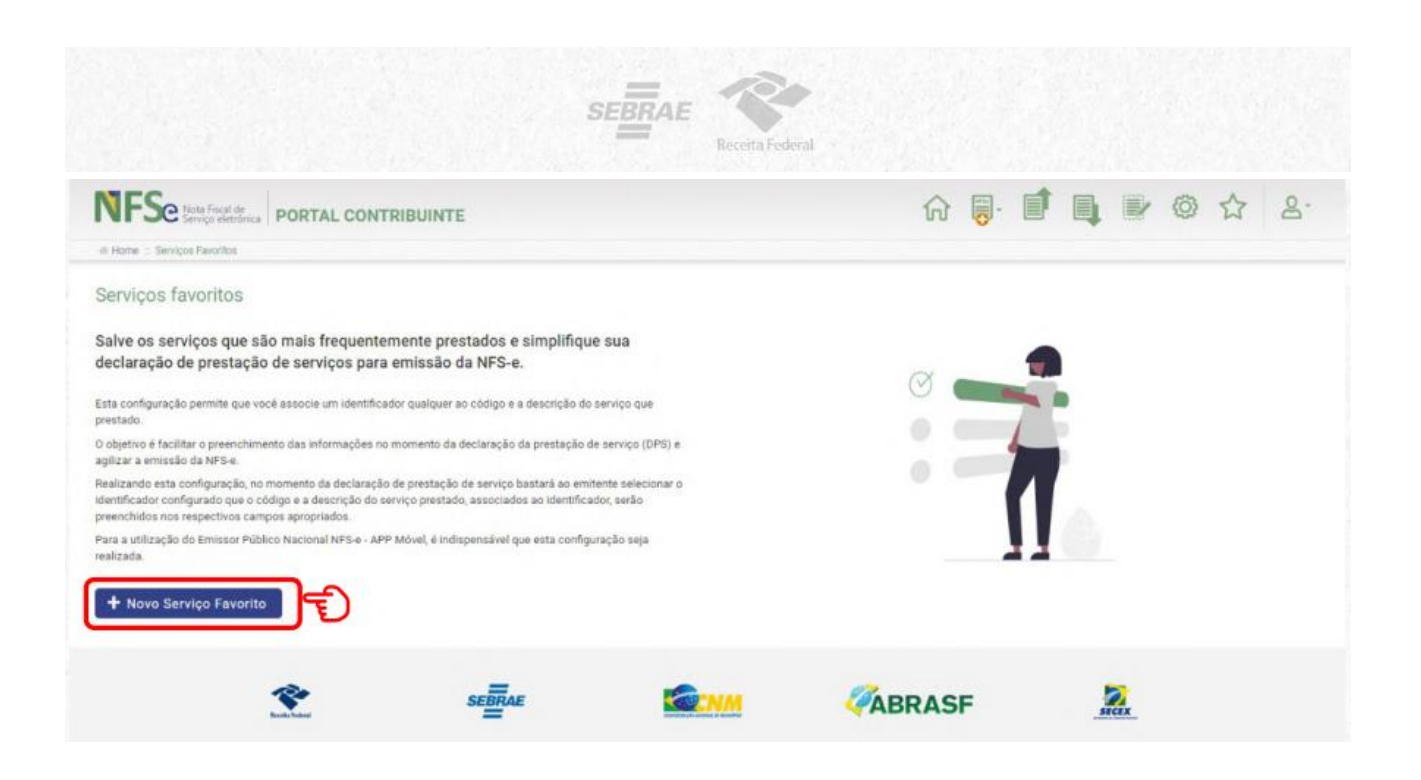

**ATENÇÃO:** Cadastre todos os serviços que constam no seu cartão CNPJ ou no Certificado de Condição de Microempreendedor Individual (CCMEI) nos favoritos. Preencha os dados solicitados, selecione uma atividade e, logo após, clique em Novo Serviço Favorito.

|                                                                                                    |                                                                                                    | 4    |
|----------------------------------------------------------------------------------------------------|----------------------------------------------------------------------------------------------------|------|
| elido * D                                                                                              |                                                                                                    |      |
| Esse será o termo que o aj                                                                             | judará posteriormente a identificar                                                                                                    |      |
| este serviço pre-configuro                                                                             | ado dentro do Sistema Nacional da NFS-e.                                                                                                    |      |
| aigo de Indutação Nacionai -                                                                           |                                                                                                    |      |
| sectone                                                                                                |                                                                                                    | 1    |
| Insti<br>14 - Serviços de saúde, assistência médica e congêneres                                       | O Código de Tributação Nacional é a classificação nacional que<br>permite a identificação dos serviços de forma padronizada para<br>todos os municípios brasileiros. |      |
| 18 - Serviços de educação, ensino, orientação pedagógica.                                              | e educacional, instrução, treinamento e avaliação pessoal de qualquer grau ou natureza                                                                               |      |
| 08.02.01 - Instrução, treinamento, orientação pedagógica                                               | e educacional, avaliação de conhecimentos de qualquer natureza.                                                                                                    |      |
| 3 - Serviços relativos a fonografia, fotografia, cinematogra                                           | afia e reprografia                                                                                                    |      |
| 13.05.01 - Composição gráfica, inclusive confecção de imp                                              | pressos gráficos, fotocomposição, clicheria, zincografia, litografia e fotolitografia, exceto se destinados a posterior operação                                     |      |
|                                                                                                    |                                                                                                    |      |
|                                                                                                    | Trivial de resentaces A                                                                                                    | 1.90 |
|                                                                                                    |                                                                                                    |      |
|                                                                                                    |                                                                                                    |      |
| <ul> <li>O serviço favorito foi cadastrado com sucesso</li> </ul>                                      |                                                                                                    |      |
| <ul> <li>O serviço favorito foi cadastrado com sucesso</li> </ul>                                      |                                                                                                    |      |
| <ul> <li>O serviço favorito foi cadastrado com sucesso</li> <li>Serviços favoritos</li> </ul>          |                                                                                                    |      |
| O serviço favorito foi cadastrado com sucesso Serviços favoritos     + Novo Serviço Favorito     Pesqu | isa por apelido e/ou descrição                                                                                                    |      |

08.02.01.000 instrutoria

Não sabe qual é o Código de Tributação Nacional, acesse a tabela que tem a correlação do CNAE com o CTN:

https://nfse.sefaz.salvador.ba.gov.br/OnLine/Documentos/Cnae X Item Lista Servicos.pdf

SEBRAE

# Emitindo a Nota Fiscal Emissão Simplificada

#### 1. Selecione a opção "Emissão Simplificada"

| # Home                                                                                                    |                                                                                 | Tipos de emissão:               |                                           |                       |  |
|----------------------------------------------------------------------------------------------------|---------------------------------------------------------------------------------|---------------------------------|-------------------------------------------|-----------------------|--|
| Rascunhos                                                                                                    |                                                                                 | Emissão completa                | nitidas                                   |                       |  |
| A emissão de uma nova NFS-e é di                                                                                                    | vidida em 4 passos: Pessoas, Serviço,                                           | сегаçао                         | Eminos haus                               | Valor (R\$)           |  |
| Valores e Revisao/Emissao. Durante o<br>passo, as informações preenchidas                                                                                                    | cada emissao, ao passar para o proximo<br>até o momento serão salvas e listadas | 01/12/2022                      | Tomador e Intermediário não identificados | 1.000,00              |  |
| aqui. Todos os rascunhos poderão s<br>que a NFS-0                                                                                                    | er acessados a qualquer momento até<br>e seja emitida.                          | 28/11/2022                      | Tomador e Intermediário não identificados | 1.000,00              |  |
| NFSc Notes Fiscal de<br>Serviço eletrônica PORTAL CON                                                                                                    |                                                                                 | Iados sol<br>Intede homologação | licitados.<br>ଜ 🏮 🗊 💵                     | © ☆                   |  |
| NFSC Nota Fiscal de<br>Serviça eletônica<br>40 Home : Emesão Smplificada                                                                                                    |                                                                                 | Iados sol<br>Intede homologação | licitados.<br>🎧 🏮 🗊 💵                     | © ☆                   |  |
| PORTAL CON<br>PORTAL CON<br>PHOME - Emissio Simplificada<br>INFORMAÇÕES DA DPS                                                                                                    |                                                                                 | Iados sol                       | licitados.<br>🎧 🏮 🗊 💵                     | © ☆                   |  |
| Informações da Des                                                                                                    | Preencha os d<br>AMBE<br>ITRIBUINTE                                             | Iados sol                       | licitados.<br>🎧 🏮 🗊 📭                     | © ☆                   |  |
| PORTAL CON     OFF/CNPJ do Cliente                                                                                                    | Preencha os d<br>Amer<br>ITRIBUINTE                                             | Iados sol<br>Intede Homologação | licitados.<br>🎧 🏮 🗊 💵                     | ◎ ☆                   |  |
| PORTAL CON     OPARTAL CON     OPARTAL CON     OPARTAL CON     OPARTAL CON     OPARTAL CON     OPARTAL CON     OPARTAL CON     OPARTAL CON     OPARTAL CON     OPARTAL CON     OPARTAL CON     OPARTAL CON     OPARTAL CON     OPARTAL CON     OPARTAL CON | Preencha os d<br>Antre<br>ITRIBUINTE<br>Nome/Razão Social do Client             | Iados sol<br>Intede Homologação | licitados.<br>🎧 🏮 🗊 ঝ 💌                   | ◎ ☆                   |  |
| PORTAL CON     PORTAL CON     PORTAL CON     PORTAL CON     INFORMAÇÕES DA DPS     CPF/CNPJ do Cliente      Serviço prestado *     Selecione                                                                                                    |                                                                                 | te                              | licitados.<br>🏠 🏮 🗊 📭                     | ◎ ☆                   |  |
| VERSe Notes Final de<br>Serviço electrónica     PORTAL CON     INFORMAÇÕES DA DPS     CFF/CNPJ do Cliente      Serviço prestado *      Selecione     Valor do serviço prestado *                                                                           | Preencha os d<br>AMBR<br>ITRIBUINTE                                             | te                              | licitados.                                | <ul><li>◎ ☆</li></ul> |  |

### Emitindo a NFS-e pelo seu celular

SEBRAE

Emitir suas notas fiscais pelo APP é simples e fácil. Nas próximas páginas, aprenda passo a passo como fazer.

1. Baixe o aplicativo "NFS-e Mobile" pela App Store ou Google Play.

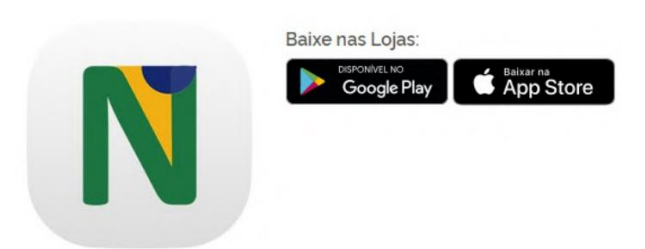

2. Com os dados do cadastro feito previamente no site, acesse com seu login e senha.

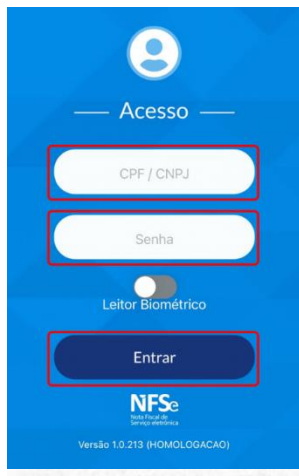

3. Toque em emitir NFS-e.

**4.** O campo CPF/CNPJ do cliente é opcional. Selecione o serviço prestado. (Aqui aparecerão os serviços previamente cadastrados como favoritos no Emissor Web)

5. Preencha com o valor do serviço prestado e toque em Emitir NFSe.

6. Nota Fiscal emitida com sucesso!

| <b>3.</b><br>Emissor:<br>O que você gostaria de fazer? | 13:25 <b>4.</b><br><b>C</b> Emissão de NFS-e<br>Emissor: | #( + =) | 13:25<br>nissor: | 5.<br>Emissão de NFS-e        | at <b>v m</b> t | 13:26<br><b>〈</b> Back<br>Emissor: | Geração de NFS-e                           |
|--------------------------------------------------------|----------------------------------------------------------|---------|------------------|-------------------------------|-----------------|------------------------------------|--------------------------------------------|
| Emitir NFS-e                                           | CPF/CNPJ do Cliente                                      |         |                  | CPF/CNPJ do Cliente<br>ensino |                 | -                                  | NFS - e Gerada<br>com Sucesso!<br>Detalhes |
| NFS-e Não Transmitidas                                 | Valor do Serviço                                         |         |                  | 2.000,00<br>Emitir NFS-e      |                 |                                    | ensino<br>R\$ 2.000,00<br>27/11/2022       |
| Sobre o NF5-e                                          | ensino<br>obras de alvenaria                             | Done    |                  |                               |                 |                                    | Voltar an Inicio                           |

## Sua NFS-e é para uma obra?

SEBRAE

1. Se o serviço prestado for relacionado a obras, deverá ser preenchido além dos serviços prestados e valor da Nota, o campo de informações adicionais com dados da obra.

2. Você poderá preencher com os dados do endereço da obra ou com o número do CNO (Cadastro Nacional de Obras emitido pela Receita Federal do Brasil) e o município.

3. Depois, toque em Avançar para emitir sua NFS-e.

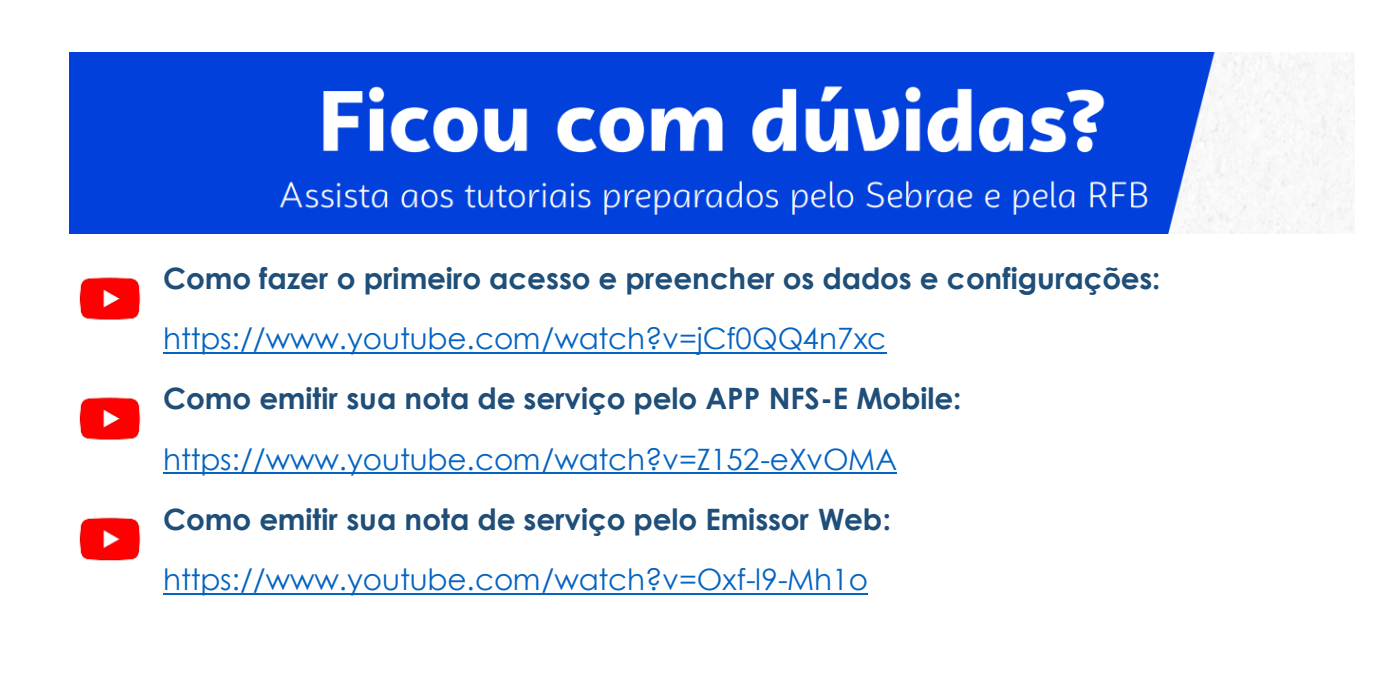

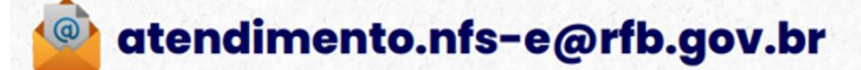

Central de Atendimento Sebrae 0800 570 0800

### CONTATO DA SALA DO EMPREENDEDOR

### WHATSAPP: 48 - 991227605

E-MAIL: saladoempreendedorrf@gmail.com

**INSTAGRAM:** @saladoempreendedorrf